# **BÀI TẬP THỰC HÀNH HTML**

Bài 1.01: Tạo trang web có nội dung là Bài tập sử dụng các tag cơ bản

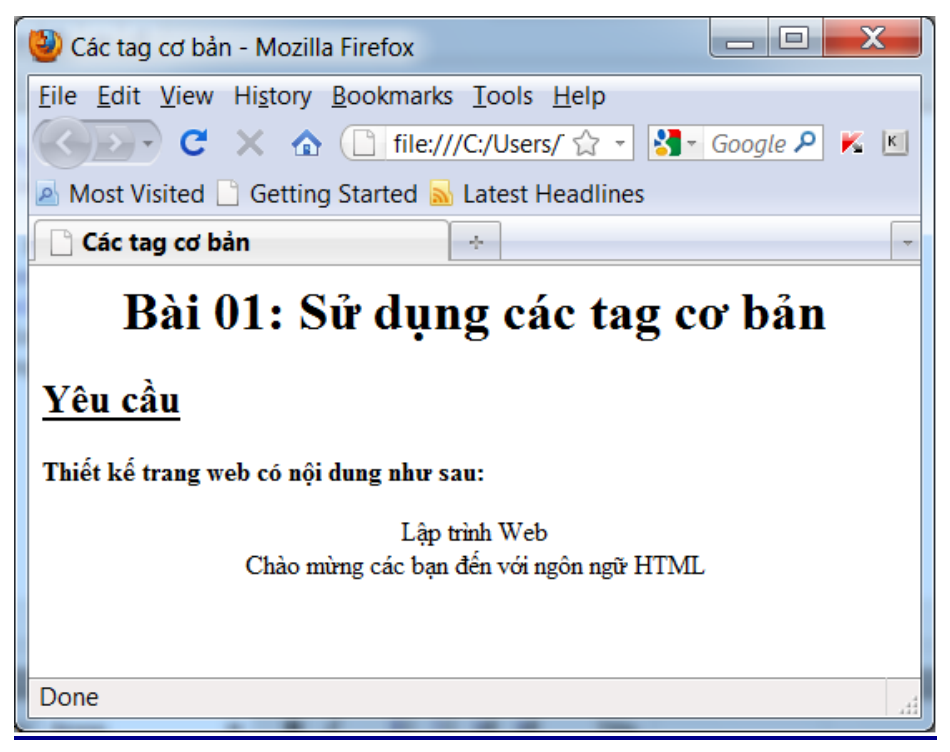

#### Yêu cầu thiết kế:

| Stt | Đối tượng             | Yêu cầu                                                                                                    | Hằng số<br>màu |
|-----|-----------------------|----------------------------------------------------------------------------------------------------|----------------|
| 1   | Trang web             | - Tiêu đề cửa sổ: Sử dụng các tag cơ bản                                                                                                    |                |
| 2   | Nội dung<br>trang web | <ul> <li>Sử dụng các tag cơ bản để tạo trang web trên, trong đó:</li> <li>Dòng đầu tiên: Canh giữa</li> <li>Đọan văn bản "<i>Lập trình web ngôn ngữ HTML</i>":<br/>Canh giữa</li> </ul> |                |

| Stt | Đối tượng             | Hướng dẫn cài đặt                                                                                                    |  |
|-----|-----------------------|----------------------------------------------------------------------------------------------------|--|
| 1   | Trang web             | Sử dụng tag <title></title>                                                                                                    |  |
| 2   | Nội dung<br>trang web | <ul> <li>Dòng 1: Tag <h1> và thuộc tính (t.t) align để canh giữa</h1></li> <li>Dòng 2: Tag <h2> và t.t style(text-decoration) để gạch dưới</h2></li> <li>Dòng 3: Tag  hoặc <div> và t.t style(font-weight) để in đậm</div></li> <li>Đọan văn bản "Lập trình web ngôn ngữ HTML" : Tag  hoặc <div> và t.t align để canh giữa, tag<br/></div></li></ul> |  |

Bài 1.02: Tạo trang web có nội dung là Bài tập sử dụng các tag cơ bản, có tô màu cho các đoạn văn bản

![](_page_1_Picture_1.jpeg)

### Yêu cầu thiết kế:

| Stt | Đối tượng             | Yêu cầu                                                                                     | Hằng số<br>màu      |
|-----|-----------------------|---------------------------------------------------------------------------------------------|---------------------|
| 1   | Trang web             | - Tiêu đề cửa sổ: Sử dụng các tag cơ bản                                                    |                     |
| 2   | Nội dung<br>trang web | Sử dụng các tag cơ bản và <i>thuộc tính</i> của các tag để định dạng:                       |                     |
|     |                       | - Dòng dầu tiên: canh giữa, màu xanh lá mạ                                                  | #006600             |
|     |                       | - Dòng 2: màu xanh dương                                                                    | #0000FF             |
|     |                       | <ul> <li>Dòng 4 - tựa đề "ME!": chữ đậm có màu hồng đậm và<br/>nền màu hồng nhạt</li> </ul> | #FF3399,<br>#FECFFD |
|     |                       | - 3 đọan thơ: in nghiêng, có 3 màu chữ khác nhau                                            |                     |
|     |                       | - Mỗi đọan cách nhau bởi 1 cây thước ngang                                                  |                     |
|     |                       | - Tòan bộ bài thơ có màu nền là màu vàng nhạt.                                              | #FFFFCC             |

### Hướng dẫn giải:

| Stt | Đối tượng             | Yêu cầu                                                                                                    |  |
|-----|-----------------------|----------------------------------------------------------------------------------------------------|--|
| 1   | Trang web             | - Sử dụng tag <title></title>                                                                                                    |  |
| 2   | Nội dung<br>trang web | Yêu cầuSử dụng tag <title>Dòng 1: Tag <h1> và t.t align, style(color) để canh giữa và tô màu chữDòng 2: Tag <h2> và t.t style(text-decoration;color) để gạch dưới và<br/>tô màu chữDòng 3: Tag  hoặc <div> và t.t style(font-weight) để in đậmDòng 4 - tựa đề "ME!": Tag <h2> và t.t align, style(background-color;<br/>color; font-weight) để tô màu nền, màu chữ và in đậm3 đọan thơ: Tag <div> và t.t align, style(font-style; background-color;<br/>color) để canh giữa, in nghiêng, tô màu nền, màu chữ; Tag<br>dèCây thước ngang: Tag <hr/>và t.t width xác định độ rộng của cây<br/>thước.</br></div></h2></div></h2></h1></title> |  |

**<u>Bài 1.03</u>**: Tạo trang web có nội dung là bài viết về Vạn Lý Trường Thành, có định dạng trang web.

| 🕹 Định dạng trang web - Mozilla Firefox 📃 🗖 💌                                                                                                    |
|----------------------------------------------------------------------------------------------------|
| <u>Eile Edit View History B</u> ookmarks <u>T</u> ools <u>H</u> elp                                                                                                    |
| 🕢 🔁 🔀 🙆 🕒 file:///C:/Users/ThuyTien/D 🏠 🔻 🛃 - Google 🔎 K 🗵                                                                                                    |
| 🖉 Most Visited 📋 Getting Started 🔜 Latest Headlines                                                                                                    |
| Dinh dạng trang web                                                                                                    |
| <b>"Bất đáo Trường Thành phi hảo hán"</b> Công ty du lịch Hoàn Mỹ vùa giới thiệu tour mới khám phả đất nước Trung Hoa xinh dẹp. Điểm dừng chân đầu tiên là Bắc Kinh, chinh phục Vạn Lý Trường Thành đô sộ. Đến Thập Tam Lăng nghe những câu chuyện huyền bí trong quá trình xây lăng cùng với lời nguyền của các thầy pháp xưa. Tham quan Cung Điện Mùa Hè- nơi Từ Hy Thái Hậu cho "đào hồ, đắp núi, xây chùa". Đặc biệt, du khách đến thăm quảng trường lớn nhất thế giới: Thiên An Môn - nơi gây chấn động dư luận quốc tế một thời, ghé qua Cố Cung – biểu tượng của nền phong kiến lâu đời. Món vịt quay Bắc Kinh sẽ làm cho du khách khó quên trong chuyến hành trình. Ngoài ra, khách còn được chạm tay vào quốc bảo Trung Hoa. Tiếp đó, đến Thượng Hải để tham quan vườn Dự Viên với kiến trúc hài hòa. Rồi dạo quanh bến Thượng Hải ngắm nhìn khu lầu Vạn Quốc.Bất ngở hơn, du khách đi đường hằm xuyên qua sông Hoàng Phố. |
| không dài" – gắn liền với chuyện Lương Sơn Bá, Chúc Anh Đài. Du khách có dịp mua<br>sắm thỏa thích từ quần áo, mỹ phẩm,đô lưu niệm, đặc biệt là ngọc trai quý hiếm<br>Trung Hoa cổ kính, Trung Hoa hiện đại chắc chắn là điểm đến khó quên trong mùa<br>hè.                                                                                                    |
| Done                                                                                                    |

### Yêu cầu thiết kế:

| Stt | Đối tượng             | Yêu cầu                                                                             | Hằng số màu |
|-----|-----------------------|-------------------------------------------------------------------------------------|-------------|
| 1   | Trang web             | - Tiêu đề cửa sổ: Định dạng trang web                                               |             |
| 2   | Nội dung<br>trang web | Sử dụng các tag và <i>thuộc tính</i> của tag để định dạng trang web:                |             |
|     |                       | - Định dạng chung:                                                                  |             |
|     |                       | <ul> <li>Nền: Màu nâu đất</li> </ul>                                                | #A06D21     |
|     |                       | Chữ: Màu trắng                                                                      | #FFFFFF     |
|     |                       | <ul> <li>Hình nền: Đặt giữa trang và không di chuyển<br/>khi cuộn trang.</li> </ul> |             |
|     |                       | - Dòng dầu tiên: Canh giữa, màu vàng đậm                                            | #FFCC00     |

#### Hướng dẫn giải:

| Stt | Đối tượng             | Hướng dẫn cài đặt                                                                                                    |
|-----|-----------------------|----------------------------------------------------------------------------------------------------|
| 1   | Trang web             | - Sử dụng tag <title></title>                                                                                                    |
| 2   | Nội dung<br>trang web | <ul> <li>Định dạng chung: Tag <body> và t.t style( background-color; color; background-image; background-position; background-repeat ) để định dạng màu nền, màu chữ, hình nền và vị trí hình nền</body></li> <li>Dòng dầu tiên: Tag <h2> và t.t align, style(color) để canh giữa và tô màu chữ</h2></li> </ul> |

#### Bài 1.04: Tạo trang web có nội dung là bài viết về Lâu đài gỗ ở Pattaya, có định dạng trang web

![](_page_3_Picture_5.jpeg)

# <u>Yêu cầu thiết kế:</u>

| Stt | Đối tượng             | Yêu cầu                                                                                         | Hằng số màu                   |
|-----|-----------------------|-------------------------------------------------------------------------------------------------|-------------------------------|
| 1   | Trang web             | - Tiêu đề cửa sổ: Định dạng trang web                                                           |                               |
| 2   | Nội dung<br>trang web | Sử dụng các tag và <i>thuộc tính</i> của tag để định dạng trang web:                            |                               |
|     |                       | - Định dạng chung:                                                                              |                               |
|     |                       | <ul> <li>Nền: Tô đầy trang bằng hình ảnh</li> </ul>                                             |                               |
|     |                       | <ul> <li>Chữ: Màu xanh ve chai đậm</li> </ul>                                                   | #008888                       |
|     |                       | <ul> <li>Dòng dầu tiên: Khổ chữ lớn và canh giữa</li> </ul>                                     |                               |
|     |                       | <ul> <li>Đọan văn bản thứ hai: nền màu xanh ve chai, chữ<br/>trắng in đậm và nghiêng</li> </ul> | #339999, <mark>#FFFFFF</mark> |

# Hướng dẫn giải:

| Stt | Đối tượng             | Hướng dẫn cài đặt                                                                                                    |  |
|-----|-----------------------|----------------------------------------------------------------------------------------------------|--|
| 1   | Trang web             | - Sử dụng tag <title></title>                                                                                                    |  |
| 2   | Nội dung<br>trang web | <ul> <li>Sử dụng tag <title></title></li> <li>Định dạng chung: Tag <body> và t.t style(color; background-image; background-repeat; background-attachment ) để định dạng màu chữ, hình nền</body></li> <li>Dòng dầu tiên: Tag <h2> và t.t align đề canh giữa</h2></li> <li>Đọan văn bản thứ hai: Tag  và t.t style(background-color; color; font-weight; font-style)</li> </ul> |  |

**<u>Bài 1.05</u>**: Tạo trang web có nội dung được định dạng theo nhiều hình thức.

|                                             | Định dạng văn bản                                                         | 4 |
|---------------------------------------------|---------------------------------------------------------------------------|---|
| Hóa học: Nư                                 | óc: H <sub>2</sub> O ; Axít Sunfuric: H <sub>2</sub> SO <sub>4</sub>      |   |
| <u>Tóan học:</u> Ph<br><u>Tin học:</u> Vòn, | nương trình bậc 2: <mark>ax<sup>2</sup> + bx + c = 0</mark><br>g lặp For: |   |
|                                             | For i = 0 To 10                                                           |   |
|                                             | Tong = Tong + 1                                                           |   |
|                                             | Next                                                                      |   |
|                                             |                                                                           |   |

# <u>Yêu cầu thiết kế:</u>

| Stt | Đối tượng             | Yêu cầu                                                                                                    | Hằng số<br>màu      |
|-----|-----------------------|----------------------------------------------------------------------------------------------------|---------------------|
| 1   | Trang web             | - Tiêu đề cửa sổ: Định dạng văn bản                                                                                                    |                     |
| 2   | Nội dung<br>trang web | <ul> <li>Sử dụng các <i>tag định dạng văn bản</i> để tạo trang web:</li> <li>Định dạng như hình trên</li> <li>Dạng công thức hóa học và biểu thức phương trình bậc hai, có chữ màu đỏ</li> <li>Đọan code vòng lặp For: chữ màu xanh dương đậm, nền màu xám, có định dạng canh lề</li> </ul> | #FF0000<br>#0000CC, |

| Stt                                                                                              | Đối tượng                                                           | Hướng dẫn cài đặt                                                                                                    |
|--------------------------------------------------------------------------------------------------|---------------------------------------------------------------------|----------------------------------------------------------------------------------------------------|
| 1                                                                                                | Trang web                                                           | - Sử dụng tag <title></title>                                                                                                    |
| 2                                                                                                | 2 Nội dung - Dòng dầu tiên: Tag <h2> và t.t align để canh giữa</h2> |                                                                                                    |
|                                                                                                  | trang web                                                           | - Dùng tag <b>, <u> để định dạng các cụm từ in đậm và gạch dưới</u></b>                                                                   |
|                                                                                                  |                                                                     | - Dùng tag <i> để định dạng các cụm từ in nghiêng</i>                                                                                     |
| <ul> <li>Dùng tag <font> và t.t color để tô màu chữ đỏ<br/>học và phương trình</font></li> </ul> |                                                                     | <ul> <li>Dùng tag <font> và t.t color để tô màu chữ đỏ cho các công thức hóa<br/>học và phương trình</font></li> </ul>                    |
|                                                                                                  |                                                                     | <ul> <li>Dùng tag <sub> và <sup> đề in các công thức hóa học và phương<br/>trình</sup></sub></li> </ul>                                   |
|                                                                                                  |                                                                     | <ul> <li>Dùng tag <pre> để canh lề cho vòng lặp for và t.t style(background-<br/>color; color) để tô màu nền và màu chữ.</pre></li> </ul> |

**Bài 1.06**: Tạo trang web có nội dung là bài viết về Thượng Hải, được định dạng theo nhiều hình thức.

![](_page_6_Figure_1.jpeg)

#### Yêu cầu thiết kế:

| Stt | Đối tượng             | Yêu cầu                                                                                       | Hằng số<br>màu |
|-----|-----------------------|-----------------------------------------------------------------------------------------------|----------------|
| 1   | Trang web             | - Tiêu đề cửa sổ: Định dạng văn bản                                                           |                |
| 2   | Nội dung<br>trang web | Sử dụng các <i>tag định dạng văn bản</i> và <i>các thuộc tính định dạng</i> để tạo trang web: |                |
|     |                       | - Định dạng như hình trên                                                                     |                |
|     |                       | - Đọan văn đầu: canh lề trái                                                                  |                |
|     |                       | - Dòng <i>Bến Thượng Hải</i> : canh lề phải, size=20px                                        |                |
|     |                       | - Đọan văn cuối: canh lề phải                                                                 |                |

| Stt | Đối tượng | Hướng dẫn cài đặt                                                                                                    |
|-----|-----------|----------------------------------------------------------------------------------------------------|
| 1   | Trang web | - Sử dụng tag <title></title>                                                                                                    |
| 2   | Nội dung  | - Tiêu đề: Tag <h2> và t.t align, style (color; border)</h2>                                                                                |
|     | trang web | - Đọan văn đầu: Tag <font> và t.t face, size, color</font>                                                                                  |
|     |           | - "Điểm nóng nhất của Trung Hoa hiện đại" : Tag <u> và <b></b></u>                                                                          |
|     |           | - Dòng <i>Bến Thượng Hải</i> : Tag  và t.t align, style (background-<br>color:color:font-weight:font-size)                                  |
|     |           | <ul> <li>Đọan cuối: Tag  và t.t align, tag <font> và t.t face, size, color, style(background-color), tag <i>, <b></b></i></font></li> </ul> |

**Bài 1.07**: Tạo trang web có nội dung là thông tin về Công ty Hoa tươi Nhân Ái, được định dạng theo nhiều hình thức

![](_page_7_Picture_1.jpeg)

### Yêu cầu thiết kế:

| Stt | Đối tượng             | Yêu cầu                                                                                                    | Hằng số<br>màu |
|-----|-----------------------|----------------------------------------------------------------------------------------------------|----------------|
| 1   | Trang web             | <ul> <li>Tiêu đề cửa sổ: Ký tự đặc biệt, chèn hình ảnh, tạo danh<br/>sách và liên kết</li> </ul>                                                                                                    |                |
| 2   | Nội dung<br>trang web | <ul> <li>Sử dụng các <i>tag định dạng</i> và <i>các thuộc tính định dạng</i> để tạo trang web:</li> <li>Định dạng như hình trên</li> <li>Khi nhấn chuột vào dòng "<i>Trung Tâm Tin Học</i> " :<br/>Mở trang web của TTTH –</li> </ul> |                |
|     |                       | <ul> <li>Khi nhấn chuột vào dòng "Trung Tâm Tin Học ":</li> <li>Mở trang web của TTTH –</li> <li>http://www.csc.hcmuns.edu.vn</li> </ul>                                                                                              |                |

| Stt | Đối tượng             | Hướng dẫn cài đặt                                                                                                    |
|-----|-----------------------|----------------------------------------------------------------------------------------------------|
| 1   | Trang web             | - Sử dụng tag <title></title>                                                                                                    |
| 2   | Nội dung<br>trang web | <ul> <li>Tiêu đề: Tag <h2> và t.t align, style (color)</h2></li> <li>Hình: Tag <img/> và t.t src, height và align</li> <li>Hai đọan văn bản <i>Giới thiệu</i> và <i>Liên hệ:</i> Các tag <ol>,<li>, <ul> và t.t type</ul></li> <li>"<i>Giới thiệu</i>" và "<i>Liên hệ</i>": Tag <font> và t.t style( background-color; color; font-weight )</font></li> <li>© : Dùng ©</li> <li>Tạo liên kết đến trang web TTTH: Tag <a> và t.t href</a></li> </ol></li></ul> |

**<u>Bài 1.08</u>**: Tạo trang web có nội dung là danh sách các món ăn ngon của Hà Nội.

| STT | Tên món ăn          |
|-----|---------------------|
| 1.  | Bánh cuốn Thanh Trì |
| 2.  | Xôi Hà Nội          |
| 3.  | Chả cá Lã Vọng      |
| 4.  | Cháo Cóc            |
| 5.  | Bánh Gai Ninh Giang |
| 6.  | Bún Thang Hà Nội    |
| 7.  | Canh Lằng           |
| 8.  | Vịt quay lạng Sơn   |

# <u>Yêu cầu thiết kế:</u>

| Stt | Đối tượng | Yêu cầu                                                          | Hằng số màu   |
|-----|-----------|------------------------------------------------------------------|---------------|
| 1   | Trang web | - Tiêu đề cửa số: Tạo bảng                                       |               |
| 2   | Nội dung  | - Nền màu vỏ hột gà                                              | #FFEDCA       |
|     | trang web | - Hình ảnh: Canh trái                                            |               |
|     |           | - Bảng biểu:                                                     |               |
|     |           | <ul> <li>Dòng tiêu đề: Nền màu nâu đất và chữ màu</li> </ul>     | #CC6600,      |
|     |           | trắng                                                            | <b>#FFFFF</b> |
|     |           | <ul> <li>Màu nền xen kẽ giữa các dòng là màu trắng và</li> </ul> | #FFFFFF,      |
|     |           | màu vỏ hột gà                                                    | #FFEDCA       |

| Stt | Đối tượng | Hướng dẫn cài đặt                                                              |
|-----|-----------|--------------------------------------------------------------------------------|
| 1   | Trang web | - Sử dụng tag <title></title>                                                  |
| 2   | Nội dung  | - Màu nền: Tag <body> và t.t color</body>                                      |
|     | trang web | - Hình ånh: Tag <img/> và t.t src, width, height, align                        |
|     |           | - Tiêu đề: Tag <h1> và t.t align, style (color)</h1>                           |
|     |           | - Bång biểu: Tag  và t.t width, border, bordercolor, cellpadding,              |
|     |           | cellspacing, style(border-collapse)                                            |
|     |           | <ul> <li>Dòng tiêu đề: Tag  và t.t bgcolor</li> </ul>                          |
|     |           | <ul> <li>Dùng tag ,  và t.t align, width, bgcolor để vẽ dòng và cột</li> </ul> |

**<u>Bài 1.09</u>**: Tạo trang web có nội dung là chương trình học của ngành Lập trình.

# Chương trình học - ngành lập trình

| uluán han akita             |                                      | Số tiết   |           |
|-----------------------------|--------------------------------------|-----------|-----------|
| nnom nọc phan               | Mon nộc                              | Lý thuyết | Thực hành |
|                             | Hệ điều hành Windows                 | 3         | 5         |
|                             | Sử dụng Internet                     | 3         | 5         |
| I                           | Soạn thảo văn bản với MS Word        | 24        | 40        |
| Tin học văn phòng           | Tạo bài trình diễn với MS PowerPoint | 9         | 15        |
|                             | Xử lý số liệu với MS Excel           | 24        | 40        |
|                             | Tạo trang Web với MS FrontPage       | 9         | 15        |
| II                          | Nhập môn lập trình                   | 36        | 60        |
| Kỹ thuật lập trình (VB.NET) | Kỹ thuật lập trình                   | 36        | 60        |

### <u>Yêu cầu thiết kế:</u>

| Stt | Đối tượng             | Yêu cầu                                                                                                    | Hằng số màu                   |
|-----|-----------------------|----------------------------------------------------------------------------------------------------|-------------------------------|
| 1   | Trang web             | - Tiêu đề cửa số: Tạo bảng, trộn dòng và cột                                                                                                    |                               |
| 2   | Nội dung<br>trang web | <ul> <li>Font chữ là Tahoma và có kích thước là 12px</li> <li>Bảng biểu: gồm 11 dòng và 4 cột</li> <li>+ Dòng tiêu đề: nền màu đỏ bầm, chữ trắng</li> <li>+ Trình bày bảng biểu như hình trên</li> </ul> | #CC0033; <mark>#FFFFFF</mark> |

| Stt | Đối tượng             | Hướng dẫn cài đặt                                                                                                    |  |
|-----|-----------------------|----------------------------------------------------------------------------------------------------|--|
| 1   | Trang web             | - Sử dụng tag <title></title>                                                                                                    |  |
| 2   | Nội dung<br>trang web | <ul> <li>Font chữ và kích thước: Dùng t.t style(font-family, font-size) của tag</li> <li><body></body></li> </ul>                    |  |
|     |                       | <ul> <li>Bång biểu: Tag  và t.t width, border, bordercolor, cellpadding,<br/>cellspacing, align và style(border-collapse)</li> </ul> |  |
|     |                       | + Dòng tiêu đề: Tag  và t.t align, bgcolor, style(color; font-weight).                                                               |  |
|     |                       | <ul> <li>Ô đầu: Tag  và t.t width, rowspan</li> </ul>                                                                                |  |
|     |                       | • Ô thứ 2: Tag $<$ td> và t.t rowspan                                                                                                |  |
|     |                       | • Ô thứ 3: Tag  và t.t colspan                                                                                                    |  |
|     |                       | + Dòng 2: Tag $\leq$ tr> và $\leq$ td> vẽ 2 ô                                                                                        |  |
|     |                       | + Dòng 3: Tag                                                                                                    |  |
|     |                       | • Ô đầu: Tag  và t.t rowspan, valign, align, style(color)                                                                            |  |
|     |                       | <ul> <li>3 ô cuối: Tag t.t align</li> </ul>                                                                                          |  |
|     |                       | + Từ dòng thứ 4 đến 8: Dùng tag  vẽ 3 ô                                                                                              |  |
|     |                       | + Dòng 9 và 10: Giống dòng 3 và 4                                                                                                    |  |
|     |                       | + Dòng 11: Tag  vẽ 1 ô và t.t colspan để trộn thành 1 cột                                                                            |  |

#### Bài 1.10: Tạo trang web có nội dung là chương trình khuyến mãi dầu gội Double Rich.

![](_page_10_Picture_1.jpeg)

### Yêu cầu thiết kế:

| Stt | Đối tượng             | Yêu cầu                                                                                                    | Hằng số màu                                 |
|-----|-----------------------|----------------------------------------------------------------------------------------------------|---------------------------------------------|
| 1   | Trang web             | - Tiêu đề cửa sổ: Tạo bảng, trộn dòng và cột                                                                                                    |                                             |
| 2   | Nội dung<br>trang web | <ul> <li>Bảng biểu: gồm 4 dòng, 4 cột.</li> <li>Dòng đầu: nền đỏ đậm, chữ trắng, có hình ảnh</li> <li>Dòng 3: nền đỏ nhạt, chữ đỏ đậm</li> <li>Định dạng nội dung trong bảng biểu như hình trên</li> </ul> | #FF0000,<br>#FFFFFF<br>#FFBBBBB,<br>#FF0000 |

### Hướng dẫn giải:

| Stt | Đối tượng             | Hướng dẫn cài đặt                                                                                                    |
|-----|-----------------------|----------------------------------------------------------------------------------------------------|
| 1   | Trang web             | - Sử dụng tag <title></title>                                                                                                    |
| 2   | Nội dung<br>trang web | <ul> <li>Bảng biểu: Tag  và t.t align, width, bordercolor</li> <li>Dòng 1: Tag  <li>Ô đầu: Tag và t.t colspan, style(background-color; color; font-weight; font-size:20px), align</li> <li>Ô thứ 2: Tag và t.t width, rowspan, align</li> <li>Dòng 2: Tag  <li>và và t.t colspan, height</li> <li>Dòng 3: Tag  <li>và và t.t colspan, style(color; background-color; font-weight; font-size:28px), align</li> <li>Dòng 4: Tag  <li>0 1, 2: Tag và t.t colspan, valign</li> <li>"Sản phẩm khuyến mãi", "Đối tượng tham gia" và "Cách thức nhận giải": Tag <font> và t.t style(color; font-weight; font-size:18px)</font></li> <li>Các đoạn văn bản còn lại: Tag <ul> <li><li></li> </li></ul></li></li></li></li></li></ul> |
|     |                       | <ul> <li>San phẩm khuyện mai, Đối tượng thẩm giả và Cách thức nhận giải": Tag <font> và t.t style(color; font-weight; font-size:18px)</font></li> <li>Các đọan văn bản còn lại: Tag <ul>, <li>, <ol>, <b> và <i></i></b></ol></li> </ul></li></ul>                                                                                                    |

#### **<u>Bài 1.11</u>**: Tạo trang web Đăng nhập

![](_page_11_Figure_3.jpeg)

### Yêu cầu thiết kế:

| Stt | Đối tượng             | Yêu cầu                                                                                                    | Hằng số màu |
|-----|-----------------------|----------------------------------------------------------------------------------------------------|-------------|
| 1   | Trang web             | <ul> <li>Tiêu đề cửa sổ: Tạo form và các điều khiển trên<br/>form</li> </ul>                                                                                                   |             |
| 2   | Nội dung<br>trang web | <ul> <li>Tạo form</li> <li>Tạo table trong form</li> <li>Tạo 2 điểu khiển (đ.k) Text Fields và nút Button</li> <li>Tạo đ.k nhãn dùng để xuất nội dung Mã người dùng</li> </ul> |             |

| Stt | Đối tượng | Yêu cầu xử lý chức năng                                        | Ghi chú |
|-----|-----------|----------------------------------------------------------------|---------|
| 1   | Nút Đồng  | - Khi chọn: Xuất nội dung ô <i>Mã người dùng</i> ra điều khiển |         |
|     | ý         | nhãn                                                           |         |

### Hướng dẫn giải:

| Stt | Đối tượng         | Thiết kế                                                                                            |  |  |  |
|-----|-------------------|----------------------------------------------------------------------------------------------------|--|--|--|
| 1   | Trang web         | - Sử dụng tag <title></title>                                                                       |  |  |  |
| 2   | Nội dung          | - Tạo form: Tag <form> và t.t id</form>                                                             |  |  |  |
|     | trang web         | - Tạo table trong form, gồm 4 dòng 2 cột: Tag  và các t.t                                           |  |  |  |
|     |                   | <ul> <li>Tạo 2 điểu khiển Text Fields: Tag <input/> và t.t type (text, password),<br/>id</li> </ul> |  |  |  |
|     |                   | - Tạo nút Button: Tag <input/> và t.t type (button), id, value                                      |  |  |  |
|     |                   | - Tạo điều khiển nhãn: Tag <div> và t.t id</div>                                                    |  |  |  |
|     |                   | Xử lý chức năng                                                                                     |  |  |  |
| 1   | Nút <b>Đồng ý</b> | - Dùng sự kiện onClick của điều khiển nút Button                                                    |  |  |  |
|     |                   | - Dùng t.t innerText của đ.k nhãn và t.t value của đ.k <i>Mã ngừơi dùng</i>                         |  |  |  |

# **<u>Bài 1.12</u>**: Tạo trang web Phiếu đăng ký tham gia trương trình khuyến mãi

| Họ và tên                 | Nguyễn Ngọc Quỳnh Nga                               |
|---------------------------|-----------------------------------------------------|
| Địa chỉ                   | 2Bia Hùng Vương, Q10                                |
| Điện thoại                | 0909097506                                          |
| Phái                      | O Nam O Nữ                                          |
| Nghề nghiệp               | Giáo viên 💌                                         |
| Chọn sản phẩm tham gia    | Kem đánh răng<br>Bột giặt<br>Dầu gội đầu<br>Sữa tắm |
| Số người dự đoán tham gia | 250000                                              |
|                           | Đồng ý                                              |
| Bại                       | n đã đăng ký thành công!!!                          |

# <u>Yêu cầu thiết kế:</u>

| Stt | Đối tượng                          | Yêu cầu                                                                                                    | Hằng số màu |
|-----|------------------------------------|----------------------------------------------------------------------------------------------------|-------------|
| 1   | Trang web                          | - Tiêu đề cửa sổ: Tạo form và các điều khiển                                                                                                    |             |
| 1 2 | Trang web<br>Nội dung<br>trang web | <ul> <li>Tiêu để cửa sô: Tạo form và các điêu khiến</li> <li>Tạo form</li> <li>Tạo table trong form</li> <li>Tạo các điểu khiển Text Fields, Radio, Drop-down box và nút Button</li> <li>Đ.k Nghề nghiệp có danh sách như</li> <li>Bác sĩ</li> <li>Bác sĩ</li> <li>Kỹ sư</li> <li>Giáo viên sau: Khác</li> </ul> |             |
|     |                                    | <ul> <li>Tạo điều khiển nhãn dùng để in câu thông báo</li> <li>"Bạn đã đăng ký thành công!!!"</li> </ul>                                                                                                    |             |

# <u>Yêu cầu xử lý:</u>

| Stt | Đối tượng     | Yêu cầu xử lý chức năng                                   | Ghi chú |
|-----|---------------|-----------------------------------------------------------|---------|
| 1   | Nút Đồng<br>ý | <ul> <li>Khi chọn: Xuất nội dung câu thông báo</li> </ul> |         |

| Stt                                                  | Đối tượng                                                            | Thiết kế                                                                            |  |
|------------------------------------------------------|----------------------------------------------------------------------|-------------------------------------------------------------------------------------|--|
| 1                                                    | Trang web                                                            | - Sử dụng tag <title></title>                                                       |  |
| 2                                                    | Nội dung                                                             | - Tạo form: Tag <form> và t.t id</form>                                             |  |
|                                                      | trang web                                                            | - Tạo table trong form, gồm 9 dòng 2 cột: Tag  và các t.t                           |  |
|                                                      |                                                                      | - Tạo điểu khiển: Tag <input/>                                                      |  |
|                                                      |                                                                      | • Text Fields: t.t type (text), id, size                                            |  |
|                                                      |                                                                      | • Radio buttons: t.t type(radio), name, id, value và checked                        |  |
| • Button: Tag <input/> và t.t type (button), id, val |                                                                      | • Button: Tag <input/> và t.t type (button), id, value                              |  |
|                                                      | - Đ.k Dropdown-box Nghề nghiệp: Tag <select> và t.t id, tag</select> |                                                                                     |  |
|                                                      |                                                                      | và t.t value.                                                                       |  |
|                                                      |                                                                      | - Đ.k Dropdown-box <i>Chọn sản phẩm tham gia</i> : Tag <select> và t.t id,</select> |  |
|                                                      |                                                                      | size=4, multiple; Tag <option> và t.t value, selected</option>                      |  |
|                                                      |                                                                      | - Tạo điều khiển nhãn: Tag <div> và t.t id</div>                                    |  |
|                                                      |                                                                      | Xử lý chức năng                                                                     |  |
| 1                                                    | Nút <b>Đồng ý</b>                                                    | - Dùng sự kiện onClick của điều khiển nút Button                                    |  |
|                                                      |                                                                      | - Dùng t.t innerText của đ.k nhãn                                                   |  |

**<u>Bài 1.13</u>**: Tạo trang web cho phép người dùng điền thông tin vào phiếu Đăng ký du lịch

| Họ và tên      | Phạm Ngọc Cẩm Đào                                    |
|----------------|------------------------------------------------------|
| Địa chi        | 227 Nguyễn Văn Cừ                                    |
| Điện thoại     | 8351056                                              |
| Khách Việt Nam | <b>N</b>                                             |
| Chọn tour      | Buôn mê thuột - Gia lai - Kontum 💌                   |
| Phương tiện    | C Máy bay 🖲 Xe ô tô                                  |
| Số lư          | rọng đoàn khách<br>Người lớn <mark>6 Trẻ em 4</mark> |
| Ghi chú thêm   | Có 2 trẻ em dưới 6 tuổi 🖉                            |
|                | Đồng ý                                               |
|                | The average of C (13, 1, 16, 10)                     |

# <u>Yêu cầu thiết kế:</u>

| Stt | Đối tượng                          | Yêu cầu                                                                                                    | Hằng số màu |
|-----|------------------------------------|----------------------------------------------------------------------------------------------------|-------------|
| 1   | Trang web                          | - Tiêu đề cửa sổ: Tạo form và các điều khiển                                                                                                    |             |
| 1 2 | Trang web<br>Nội dung<br>trang web | <ul> <li>Tiêu đề cửa sổ: Tạo form và các điều khiển</li> <li>Tạo form</li> <li>Tạo table trong form</li> <li>Tạo các điểu khiển Text Fields, Checkbox, Radio,<br/>Drop-down box, OptionGroup, Textarea và nút<br/>Button</li> <li>Điều khiển <i>Chọn tour</i> có danh sách như sau:</li> <li>Buôn mê thuột - Gia lai - Kontum</li> <li>Miền Bắc<br/>Hạ Nội - Hạ Long - Sapa<br/>Hạ Nội - Cảt Bà - Tuần Châu<br/>Miền Trung<br/>Huế - Bạch Mã - Đà Nẵng<br/>Nha Trang - Đà lạt</li> <li>Đuôn mê thuột - Gia lai - Kontum</li> <li>Miền Nam<br/>TP. HCM - Cần Thơ - Cà Mau<br/>TP. HCM - Mỹ Tho</li> </ul> |             |
|     |                                    | <ul> <li>Nha Trang - Đà lạt</li> <li>Buôn mê thuột - Gia lại - Kontum</li> <li>Miễn Nam</li> <li>TP. HCM - Cần Thơ - Cà Mau</li> <li>TP. HCM - Mỹ Tho</li> <li>- Tạo điều khiển nhãn dùng để in câu thông báo "Bạn</li> <li>đã đăng ký thành công!!!"</li> </ul>                                                                                                    |             |

### Hướng dẫn giải:

| Stt | Đối tượng         | Thiết kế                                                                                                    |  |
|-----|-------------------|----------------------------------------------------------------------------------------------------|--|
| 1   | Trang web         | - Sử dụng tag <title></title>                                                                                                    |  |
| 2   | Nội dung          | - Tạo form: Tag <form> và t.t id</form>                                                                                                    |  |
|     | trang web         | - Tạo table trong form, gồm 10 dòng 2 cột: Tag  và các t.t                                                                                                    |  |
|     |                   | - Tạo điều khiển: Tag <input/>                                                                                                    |  |
|     |                   | • Text Fields: t.t type (text), id, size                                                                                                    |  |
|     |                   | • Checkedboxes: t.t type (text), id, checked                                                                                                    |  |
|     |                   | • Radio buttons: t.t type(radio), name, id, value và checked                                                                                                    |  |
|     |                   | • Button: Tag <input/> và t.t type (button), id, value                                                                                                    |  |
|     |                   | <ul> <li>Đ.k Dropdown-box <i>Chọn tour</i>: Tag <select> và t.t id, tag <optgroup> và t.t label, tag <option> và t.t value.</option></optgroup></select></li> </ul> |  |
|     |                   | - Đ.k OptionGroup <i>Số lượng đòan khách</i> : Tag <fieldset> và t.t</fieldset>                                                                                     |  |
|     |                   | style(border,; width:350px; height:55px". Tag <legend> và t.t align,<br/>style(font-style; color&gt; để tạo nhãn</legend>                                           |  |
|     |                   | - Đ.k <i>Ghi chú</i> : Tag <textarea> và t.t id, style(width:300px)</textarea>                                                                                      |  |
|     |                   | - Tạo điều khiển nhãn: Tag <div> và t.t id</div>                                                                                                    |  |
|     |                   | Xử lý chức năng                                                                                                    |  |
| 1   | Nút <b>Đồng ý</b> | - Dùng sự kiện onClick của điều khiển nút Button                                                                                                    |  |
|     |                   | - Dùng t.t innerText của đ.k nhãn                                                                                                    |  |

**<u>Bài 14</u>**: Tạo trang web xem nội dung các bài tập về ngôn ngữ HTML

Tạo trang tiêu đề: Tieude.html

# Bài tập NGÔN NGỮ HTML

### Yêu cầu thiết kế:

| Stt | Đối tượng | Yêu cầu                                    | Hằng số màu |
|-----|-----------|--------------------------------------------|-------------|
| 1   | Nội dung  | <ul> <li>Nền màu xanh dương đậm</li> </ul> | #003399     |
|     | trang web | - Chữ màu trắng                            | #FFFFFF     |

#### Tạo trang thực đơn: Thucdon.html

- Bai 01 Các tag cơ bản
- Bai 02 Các tag cơ bản, có định dạng
- Bai 03 Định dạng trang web
- <u>Bai 04 Định dạng trang web(tt)</u>
- Bai 05 Định dạng văn bản
- Bai 06 Định dạng văn bản(tt)
- Bài 07 Hình ảnh, liên kết, danh sách và ký tự đặc biệt
- Bài 08 Tạo bảng
- Bài 09 Tạo bảng, có trộn dòng và cột
- Bài 10 Tạo bảng, có trộn dòng và cột(tt)
- Bài 11 Tạo form và các điều khiển
- <u>Bài 12 Tạo form và các điều khiển(tt)</u>
- <u>Bài 13 Tạo form và các điều khiển(tt)</u>

### Yêu cầu thiết kế:

| Stt | Đối tượng | Yêu cầu                                                                                                    | Hằng số màu |
|-----|-----------|----------------------------------------------------------------------------------------------------|-------------|
| 1   | Nội dung  | - Trang web: Nền màu xanh da trời                                                                                   | #DEF0FA     |
|     | trang web | <ul> <li>Tạo một danh sách là tiêu đề các bài tập, mỗi<br/>dòng liên kết đến trang web bài tập tương ứng</li> </ul> |             |

#### Tạo trang chủ:

| Bài tập NGÔN NGỮ HTML                                                                                                    |                                                                                                    |  |
|----------------------------------------------------------------------------------------------------|----------------------------------------------------------------------------------------------------|--|
| <ul> <li>Bai 01 - Các tag cơ bản</li> <li>Bai 02 - Các tag cơ bản, có<br/>định dạng</li> <li>Bai 03 - Định dạng trang web</li> <li>Bai 04 - Định dạng trang web<br/>(tt)</li> <li>Bai 05 - Định dạng văn bản</li> <li>Bai 06 - Định dạng văn bản(tt)</li> <li>Bài 07 - Hình ảnh, liên kết,<br/>danh sách và ký tự đặc biệt</li> <li>Bài 08 - Tạo bảng</li> <li>Bài 09 - Tạo bảng, có trộn<br/>dòng và cột</li> <li>Bài 10 - Tạo bảng, có trộn<br/>dòng và cột(tt)</li> <li>Bài 12 - Tạo form và các điều<br/>khiển</li> <li>Bài 13 - Tạo form và các điều</li> </ul> | Bài 01: Sử dụng các tag cơ bản<br><u>Yêu cầu</u><br>Thiết kế trang web có nội dung như sau:<br>Lập trình Web<br>Chào mừng các bạn đến với ngôn ngữ HTML |  |

# <u>Yêu cầu thiết kế:</u>

| Stt | Đối tượng             | Yêu cầu                                                                                                    | Hằng số<br>màu |
|-----|-----------------------|----------------------------------------------------------------------------------------------------|----------------|
| 1   | Trang web             | - Tiêu đề cửa sổ: Tạo frame                                                                                                    |                |
| 2   | Nội dung<br>trang web | <ul> <li>Tạo 3 frame, trong đó:</li> <li>Frame đầu: Chứa trang <i>Tieude.html</i></li> <li>Frame bên trái: Chứa trang <i>Thucdon.html</i></li> <li>Frame bên phải: Thể hiện nội dung trang tương ứng với thực đơn được chọn. Mặc định là trang <i>Bai</i> 2.1.html</li> </ul> |                |

### Hướng dẫn giải:

### Trang thực đơn:

| Stt | Đối tượng             | Thiết kế                                                                                                    |
|-----|-----------------------|----------------------------------------------------------------------------------------------------|
| 1   | Nội dung<br>trang web | <ul> <li>Tạo danh sách: Tag <ul> và <li></li> <li>Tạo liên kết: Tag <a> và t.t href, target để xác định khung chứa trang web liên kết</a></li> </ul></li></ul> |

### Trang chủ:

| Stt | Đối<br>tượng          | Thiết kế                                                                                                    |
|-----|-----------------------|----------------------------------------------------------------------------------------------------|
| 1   | Trang<br>web          | - Sử dụng tag <title></title>                                                                                                    |
| 2   | Nội dung<br>trang web | <ul> <li>Tag <frameset> và t.t rows="15%,*" để chia 2 khung chính</frameset></li> <li>Khung tiêu đề: Tag <frame/> và t.t src="Tieude.html", noresize</li> <li>Khung nội dung.</li> <li>Khung nội dung: Chia làm 2 khung con, tag <frameset>và t.t rows="*", cols="31%,*"</frameset></li> <li>Khung thực đơn: Tag <frame/> và t.t src="Thucdon.html", noresize</li> <li>Khung chứa trang liên kết: Tag <frame/> và t.t src="Bai 1.1.html" name="showframe"</li> </ul> |

#### **<u>Bài 1.15</u>**: Tạo trang web xem nội dung các bài tập về ngôn ngữ HTML

|           | ▲ | ~ . |  |
|-----------|---|-----|--|
|           |   | NOT |  |
| - Rai lan |   |     |  |
| Dai vap   |   |     |  |
|           |   |     |  |

Thiết kế trang web có nội dung như sau:

Yêu cầu

Bài 01: Sử dụng các tag cơ bản

Lập trình Web

Chào mừng các bạn đến với ngôn ngữ HTML

- Bai 01 Các tag cơ bản
- Bai 02 Các tag cơ bản, có
- <u>định dạng</u>
  <u>Bai 03 Định dạng trang web</u>
- <u>Bai 03 Dinh dang trang web</u> <u>Bai 04 - Định dạng trang web</u> (<u>tt</u>)
- Bai 05 Định dạng văn bản
- Bai 06 Định dạng văn bản(tt)
- Bài 07 Hình ảnh, liên kết,
- danh sách và ký tự đặc biệt
- Bài 08 Tạo bảng
- Bài 09 Tạo bảng, có trộn dòng và cột
- Bài 10 Tạo bảng, có trộn dòng và cột(tt)
- <u>Bài 11 Tạo form và các điều</u> <u>khiển</u>
- Bài 12 Tạo form và các điều khiển(tt)
- Bài 13 Tạo form và các điều

#### Yêu cầu thiết kế:

| Stt | Đối tượng             | Yêu cầu                                                                                                    | Hằng số màu |
|-----|-----------------------|----------------------------------------------------------------------------------------------------|-------------|
| 1   | Trang web             | - Tiêu đề cửa sổ: Tạo iframe                                                                                                    |             |
| 2   | Nội dung<br>trang web | <ul> <li>Tạo 1 table chứa nội dung trên, trong đó:</li> <li>Ô đầu: Chứa nội dung tiêu đề</li> </ul>                                                                                                    |             |
|     |                       | <ul> <li>Ô bên trái: Chứa thực đơn bài tập, mỗi dòng liên kết đến trang web bài tập tương ứng</li> <li>Ô bên phải: Thể hiện nội dung các trang tương ứng với thực đơn được chọn. Mặc định là trang <i>Bai 2.1.html</i></li> </ul> |             |

#### Yêu cầu xử lý:

| Stt | Đối tượng | Yêu cầu                                           | Ghi chú |
|-----|-----------|---------------------------------------------------|---------|
| 1   | Thực đơn  | - Khi chọn: Thể hiện nội dung trang web tương ứng |         |
|     | bài tập   | trong ô bên phải                                  |         |

| Stt | Đối tượng             | Thiết kế                                                                                                    |
|-----|-----------------------|----------------------------------------------------------------------------------------------------|
| 1   | Trang web             | - Sử dụng tag <title></title>                                                                                                    |
| 2   | Nội dung<br>trang web | <ul> <li>Tạo table gồm 2 dòng, 2 cột</li> <li>Ô bên trái: Tag <a> và t.t href, target</a></li> <li>Ô bên phải: Tag <iframe> và t t src="Bai 2 1 html" width height name</iframe></li> </ul> |

#### Bài 1.16: Tạo trang web có nội dung là các chuyên mục thắc mắc

![](_page_19_Picture_1.jpeg)

# <u>Ý nghĩa</u> <u>Yêu cầu thiết kế:</u>

| Stt | Đối tượng             | Yêu cầu                                                                                                    | Hằng số<br>màu |
|-----|-----------------------|----------------------------------------------------------------------------------------------------|----------------|
| 1   | Trang web             | - Tiêu đề cửa sổ: Bài tập tổng hợp                                                                                                    |                |
| 2   | Nội dung<br>trang web | <ul> <li>Tạo 1 table chứa nội dung trên, trong đó:</li> <li>+ Dòng đầu: Chứa nội dung tiêu đề và hình ảnh</li> <li>+ Ô bên trái: Chứa thực đơn các chuyên mục, mỗi dòng liên kết đến mục tương ứng với các ô bên phải</li> <li>+ Ô bên phải: Thể hiện các nội dung chi tiết của từng chuyên mục.</li> </ul> |                |

# <u>Yêu cầu xử lý:</u>

| Stt | Đối tượng                  | Yêu cầu                                                  | Ghi chú |
|-----|----------------------------|----------------------------------------------------------|---------|
| 1   | Thực đơn các<br>chuyên mục | - Khi chọn, di chuyển đến mục tương ứng trong ô bên phải |         |
| 2   | Về đầu trang               | - Khi chọn, di chuyển về đầu trang web                   |         |

| Stt | Đối tượng | Thiết kế                                                                                                    |
|-----|-----------|----------------------------------------------------------------------------------------------------|
| 1   | Trang web | - Sử dụng tag <title></title>                                                                                                    |
| 2   | Nội dung  | - Tạo table gồm 15 dòng, 2 cột                                                                                                    |
|     | trang web | <ul> <li>Dòng đầu: Tag <img/> và t.t src, align, style="z-index:-1; position:absolute". Tag <a> và</a></li> <li>t.t name="#vedau" để đánh dấu vị trị đầu trang</li> </ul> |
|     |           | - Ô bên trái: Tag <a> và t.t href</a>                                                                                                    |
|     |           | - Ô bên phải:                                                                                                    |
|     |           | <ul> <li>Các dòng tiêu đề của chuyên mục ta dùng <a> và t.t name để khai báo tên chuyên<br/>mục</a></li> </ul>                                                            |
|     |           | + Nội dung chi tiết: tag <img/> , <font>, <ul>, <li></li></ul></font>                                                                                                    |
|     |           | + " <i>Về đầu trang</i> ": tag <a> và t.t href</a>                                                                                                    |